# Guide Gestion #2

Module Vaccination Covid-19

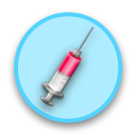

Ensemble en santé, Pour la santé

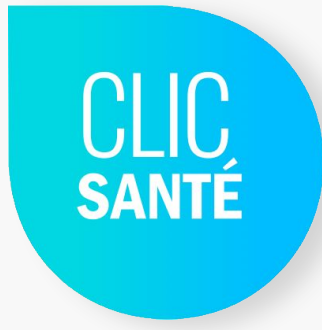

Clic Santé – ©Tous droits réservés - 2021

## Introduction

Vous trouverez ci-joint un guide de formation spécifique au rôle de Gestion #2 qui contient des informations essentielles pour l'utilisation des applications dédiées au vaccin COVID-19.

Ce guide vous accompagnera dans chaque étape du processus.

Nous vous invitons à prendre connaissance de ce guide.

# Section 1. Présentation générale

### 1.1 Spécifications techniques

Avant de passer à l'étape de connexion, voici les spécifications techniques minimales de votre poste de travail afin que l'application puisse fonctionner.

- 1. Vitesse de l'internet: minimum 1 MB et un accès aux ports internet de base (80 et 443)
- 2. Navigateurs recommandés: Chrome 64, Firefox 50, Edge 42, Safari 12 ou équivalent. (Veuillez prendre note que les versions les plus à jour sont fortement recommandées et que Internet Explorer n'est pas supporté, veuillez utiliser Edge)

#### 3. Détail de la puissance du poste:

- Processeur à 2 coeurs avec un minimum de 1 Ghz de vitesse
- 2 Go de mémoire vive

Veuillez prendre note que ces requis sont une base afin de faire fonctionner l'application correctement. Ils n'assurent en aucun cas, un rendement ou une performance de l'application car l'utilisation peut varier d'un utilisateur à l'autre.

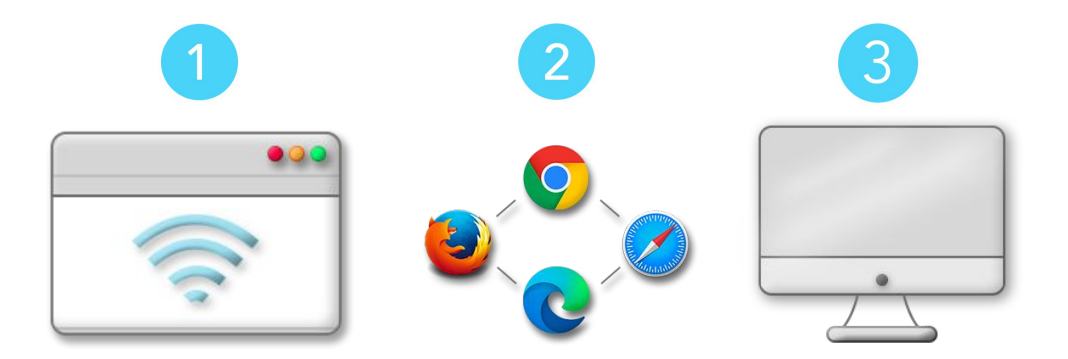

## 1.2 Spécifications techniques recommandées

Toutefois, voici les spécifications techniques recommandées pour l'application afin d'obtenir un meilleur rendement:

- Vitesse de l'internet: minimum 10 MB et un accès aux ports internet de base (80 et 443)
- 2. Navigateurs recommandés: Chrome 83, Firefox 77, Edge 83, Safari 13.1 ou équivalent. (Veuillez prendre note que les versions les plus à jour sont fortement recommandées et que Internet Explorer n'est pas supporté, veuillez utiliser Edge)
- 3. Détail de la puissance du poste:
  - Processeur à 4 coeurs avec un minimum de 1.5 Ghz de vitesse
  - 6 Go de mémoire vive

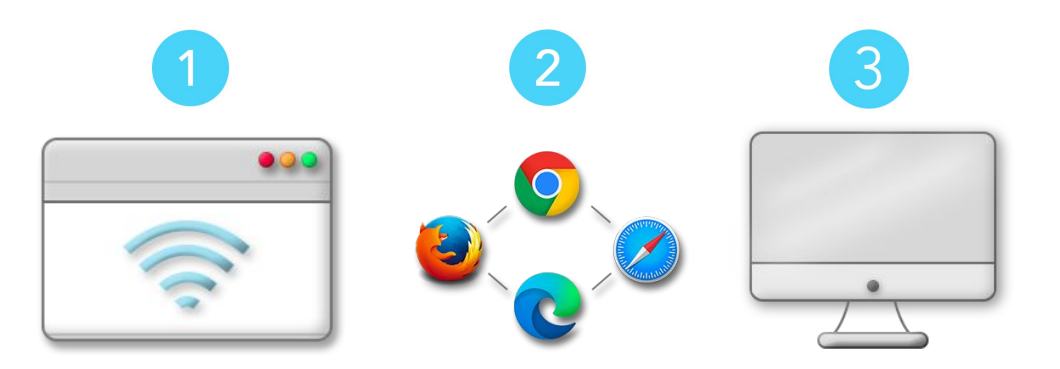

### 1.3 Se connecter à ClicSanté

Pour se connecter au planificateur de rendez-vous, vos codes d'accès doivent avoir été créés. Vos informations de connexion vous seront envoyées par courriel.

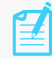

Prendre note que Clic Santé procédera à la création des comptes d'accès pour les Pilotes seulement.

Pour se connecter, rendez-vous à l'adresse suivante: <u>https://admin3.clicsante.ca/login</u>

- 1. Saisissez votre courriel
- 2. Saisissez votre mot de passe (vous pourrez le modifier suite à votre connexion)
- 3. Cliquer sur "Se connecter"

| Se     | connecter                                                                   | EN    |
|--------|-----------------------------------------------------------------------------|-------|
| Veu    | illez remplir le formulaire afin d'accéder au planificateur de rendez-vous. |       |
| $\sim$ | Courriel                                                                    |       |
| Ô      | Mot de passe                                                                |       |
| lot    | de passe oublié? SE CONN                                                    | ECTER |

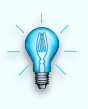

#### La bonne astuce

Nous vous invitons à sauvegarder le lien (URL) ClicSanté dans les favoris de chaque ordinateur utilisé.

## 1.4 Modification du mot de

#### passe

#### Comment réinitialiser votre mot de passe ?

- 1. Cliquez sur le bouton utilisateur en haut, à droite.
- 2. Cliquez sur Mon profil
- 3. Inscrivez votre nouveau mot de passe
- 4. Confirmez votre nouveau mot de passe
- 5. Cliquez sur Enregistrer

#### Avez-vous oublié votre mot de passe?

Sur la page d'authentification à Clic Santé https://admin3.clicsante.ca/login, cliquez sur le lien "Mot de passe oublié?" afin de recevoir par courriel un lien vous permettant de changer votre mot de passe.

#### Quel mot de passe choisir ?

Votre mot de passe doit être sécuritaire et fort. Voici les éléments qu'il doit contenir:

- Une lettre majuscule et minuscule
- Des lettres et des chiffres
- Un caractère spécial (!\$%&)
- Minimum 8 caractères

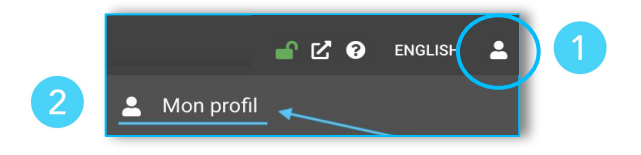

| AŻ     | Français                        | * | test1 |                             |   |
|--------|---------------------------------|---|-------|-----------------------------|---|
| •      | * Nom<br>test                   |   |       |                             |   |
| 2      | * Téléphone<br>(111) 111 - 1111 |   |       | Téléphone cellulaire        |   |
| $\geq$ | * Courriel<br>test@trimoz.com   |   |       |                             |   |
| •      | * Mot de passe                  | 0 | 4     | * Confirmer le mot de passe | 6 |
|        |                                 |   |       |                             |   |

Clic Santé – ©Tous droits réservés - 2021

### 1.5 Version du logiciel

Assurez-vous d'avoir la bonne version du logiciel pour travailler. Voici comment vérifier la version de votre logiciel :

Une fois connecté dans Clic Santé:

- 1. Cliquez sur le ? dans la barre de navigation
- 2. Sélectionnez À *propos* du logiciel
- **3.** Une fenêtre s'ouvrira. Vous pourrez ainsi valider la version en cours.

#### La bonne astuce

Vous avez un doute si la version affichée à l'écran est la bonne? Sur windows, faites les touches CTRL et F5 sur votre clavier simultanément. Pour mac, faites les touches Command+R. La cache de votre machine se videra et le logiciel chargera la bonne version automatiquement.

|    | Consulter le fichier d'aide                           | a11. |
|----|-------------------------------------------------------|------|
| 10 | Contacter le support                                  |      |
| 1  | Termes et conditions d'utilisation                    | .4   |
| I  | Politique de protection des renseignements personnels |      |
| 1  | À propos                                              |      |
|    |                                                       |      |
|    | À propos du logiciel 🛛 🗙                              |      |
|    | Client administratif                                  | 6    |
|    | Version: 3.10.9                                       |      |
|    | Date: 2021-03-13                                      |      |
|    | API                                                   |      |
|    | Version: 3.10.15<br>Date: 2021-03-12                  |      |
|    | Dute. 2021 00 12                                      |      |
|    | Librairie                                             |      |
|    | Version: 3.10.3<br>Date: 2021-03-11                   |      |
| ŀ  |                                                       |      |
|    | FERMER                                                |      |

### 1.6 Déconnexion

Lorsque vous avez terminé l'utilisation du logiciel, nous vous recommandons de vous déconnecter pour plus de sécurité.

#### Pour quitter l'application:

- 1. Cliquez sur l'icône de l'utilisateur
- 2. Cliquez sur Me déconnecter

Pour se ré-authentifier, vous pouvez cliquez sur le lien: <u>https://admin3.clicsante.ca/login</u>

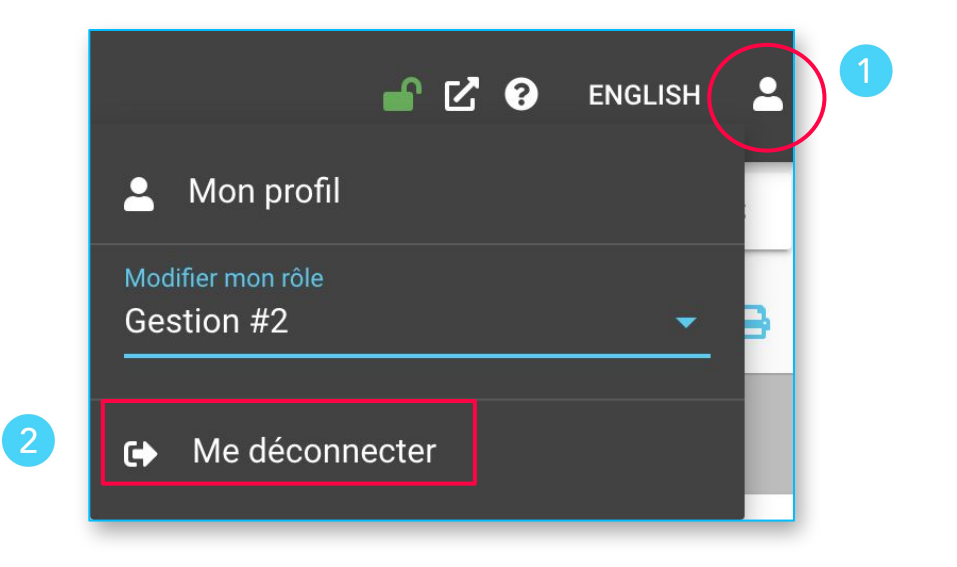

CLIC SANTÉ

### 1.7 Trouver le numéro de son application ou son URL

Si vous avez besoin de localiser le numéro de votre application Clic Santé, voici la marche à suivre. En mode admin : dans le coin supérieur gauche, localisez le symbole de la maison. Le numéro de l'application se trouve entre parenthèses, en haut, à gauche du nom de l'application.

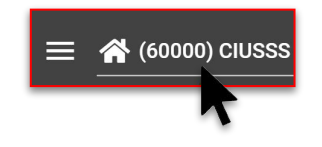

En mode public : dans l'adresse URL de votre page de réservation, vous pourrez localiser le numéro de votre application, à droite de "clicsante.ca".

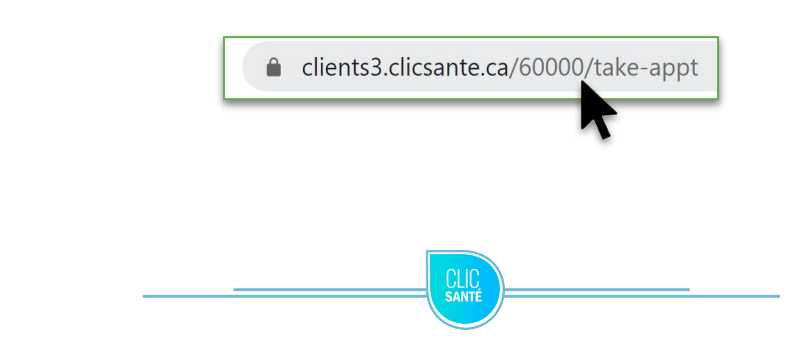

# Section 2. Rôle Gestion 2

### 2.1 Trajectoire Clic Santé

Nous verrons dans la section qui suit, chacunes des étapes suivantes en détails.

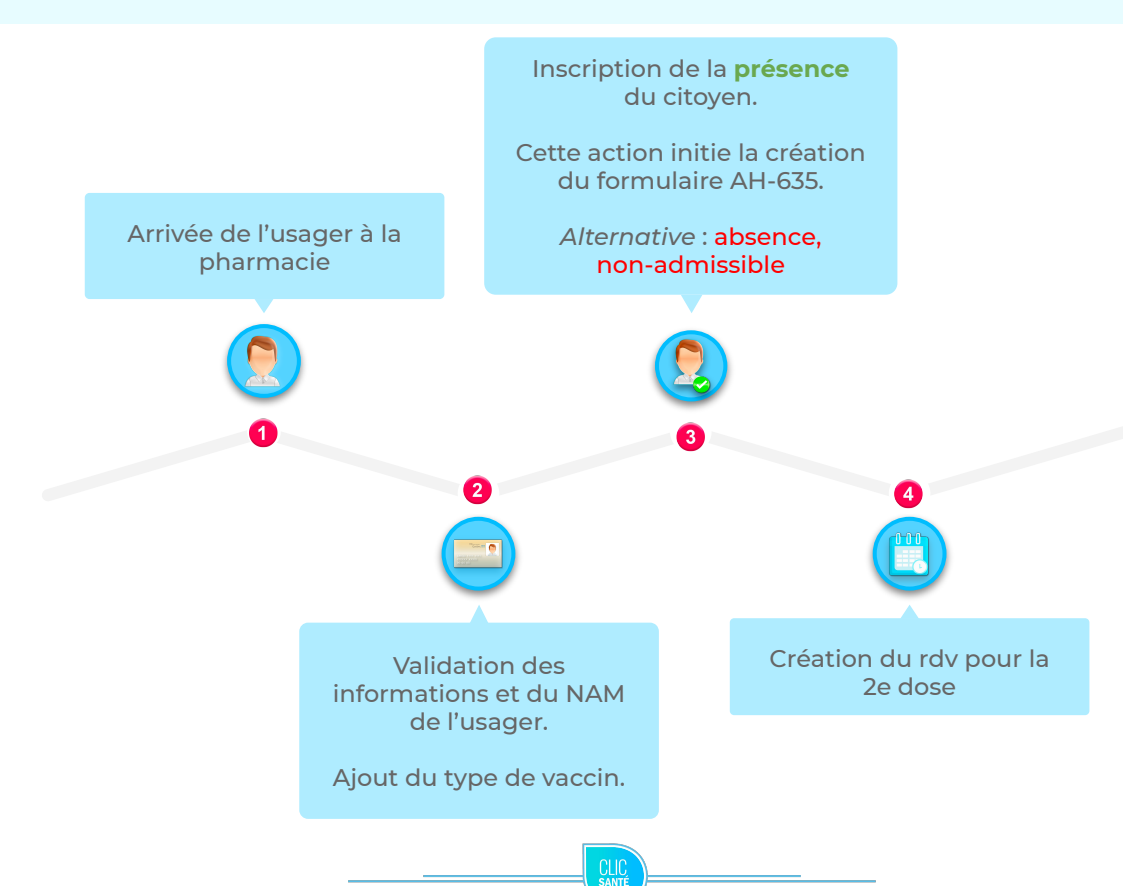

## 2.2 Validation des informations de l'usager

Assurez vous de valider l'identité de la personne qui se présente à son rendez-vous.

Vous devez également vérifier si les informations dans son rendez-vous ne sont pas erronés (par exemple: numéro d'assurance maladie).

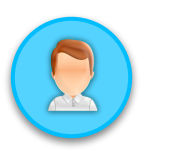

L'usager se présente à l'accueil

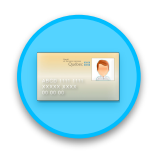

Vérification de l'identité de l'usager

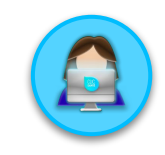

Vérification des informations dans son rendez-vous.

Faire des modifications si nécessaire.

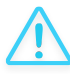

Prendre note que la vérification des renseignements personnels de l'usager est d'**une grande importance**. Une erreur dans un numéro de téléphone ou dans une adresse courriel peut amener une autre personne à recevoir une confirmation de rendez-vous.

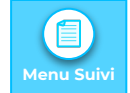

2.2 Validation des informations de l'usager *(suite)* 

Pour modifier les informations dans un rendez-vous:

- 1. Dans le menu *Suivi*, identifiez l'usager pour lequel vous désirez modifier un rendez-vous.
- 2. Dans la colonne *actions*, cliquez sur l'icône de *l'œil*. Les détails du rendez-vous s'afficheront.
- 3. Cliquez sur le bouton *modifier le rendez-vous*. Passez à l'étape suivante.
- 4. Modifier les informations et cliquez sur *enregistrer*.

| 0 0                                                         | 2021-03-15 07                                                           | :20 Tes                  | t Test | 1936-05-13                                                                                                    | 1ère dose - Vaccin contre la COVID-19 |
|-------------------------------------------------------------|-------------------------------------------------------------------------|--------------------------|--------|----------------------------------------------------------------------------------------------------|---------------------------------------|
|                                                             | 03                                                                      |                          |        |                                                                                                    |                                       |
| Consulter un                                                | rendez-vous                                                             |                          |        |                                                                                                    | Options pour ce rendez-vous :         |
| 1 Détails du re                                             | endez-vous                                                              | 2 Informations du client |        | 3 Coupon ir                                                                                                    |                                       |
| Confirmation de<br>Nom du patient : T<br>Service : 1ère dos | rendez-vous - <b>E111J5</b><br>'est Test<br>e - Vaccin contre la COVID- | 19                       |        | Options pour converter to the second second | z-vous :                              |

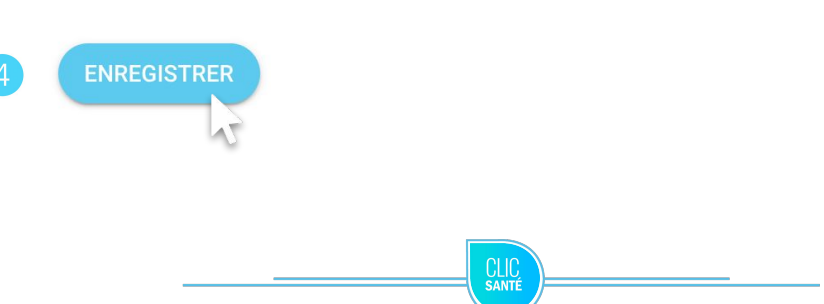

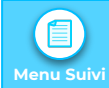

### 2.3 Ajout du type de vaccin

Pour ajouter le type de vaccin:

- 1. Dans le menu *Suivi*, identifiez l'usager pour lequel vous désirez ajouter le type de vaccin.
- 2. Dans la colonne *actions*, cliquez sur l'icône de *l'œil*. Les détails du rendez-vous s'afficheront.
- 3. Cliquez sur le bouton *modifier le rendez-vous*. Passez à l'étape suivante.
- 4. Modifier le champ type de vaccin pour le vaccin administré et cliquez sur *enregistrer*.

|   | _ |     | 2 |
|---|---|-----|---|
| 1 | T | 7   | 4 |
|   | = | Į.  |   |
|   | = | × _ |   |
|   |   |     |   |

À noter: L'inscription du type de vaccin est requise lorsque le client se présente à son rendez-vous pour recevoir la première dose. Il s'agit d'un champ nominatif disponible lors de la modification du rendez-vous lère dose et lors de la *création* ou *modification* du rendez-vous 2e dose.

| 1 | 2021-03-15 07:20                                                                                                    | Test                     | Test | 1936-05-13     | 1ère dose - Vaccin contre la COVID-1 |
|---|----------------------------------------------------------------------------------------------------|--------------------------|------|----------------|--------------------------------------|
| 2 | 03                                                                                                    |                          |      |                |                                      |
| 3 | Consulter un rendez-vous                                                                                              |                          |      |                | Options pour ce rendez-vou           |
|   | Détails du rendez-vous                                                                                                | 2 Informations du client |      | - 3 Coupon ir  |                                      |
|   | Confirmation de rendez-vous - E1I1J5<br>Nom du patient : Test Test<br>Service : Tère dose - Vacein contre la COVID-19 |                          |      | Options pour c | z-vous :<br>→                        |
|   | Avec : Équipe Lieu A - Vaccin 1ere dose                                                                               |                          |      |                |                                      |
|   | Type de vaccin                                                                                                    |                          |      |                |                                      |
| 4 | Moderna                                                                                                    |                          |      | ENRE           | GISTRER                              |
|   | Pfizer-BioNTech                                                                                                    |                          |      |                | 12                                   |
|   | Covishield                                                                                                    |                          |      |                |                                      |
|   |                                                                                                    | CLIC                     |      |                |                                      |

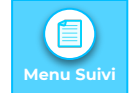

### 2.4 Gestion des présences

Pour mettre un usager **présent**, localisez l'usager dans votre liste de rendez-vous:

- 1. Cliquez dans la *case à cocher* pour sélectionner le rendez-vous.
- 2. La fenêtre actions en lot apparaîtra au bas de l'écran.
- 3. Cliquez sur **présent** pour autoriser l'action.

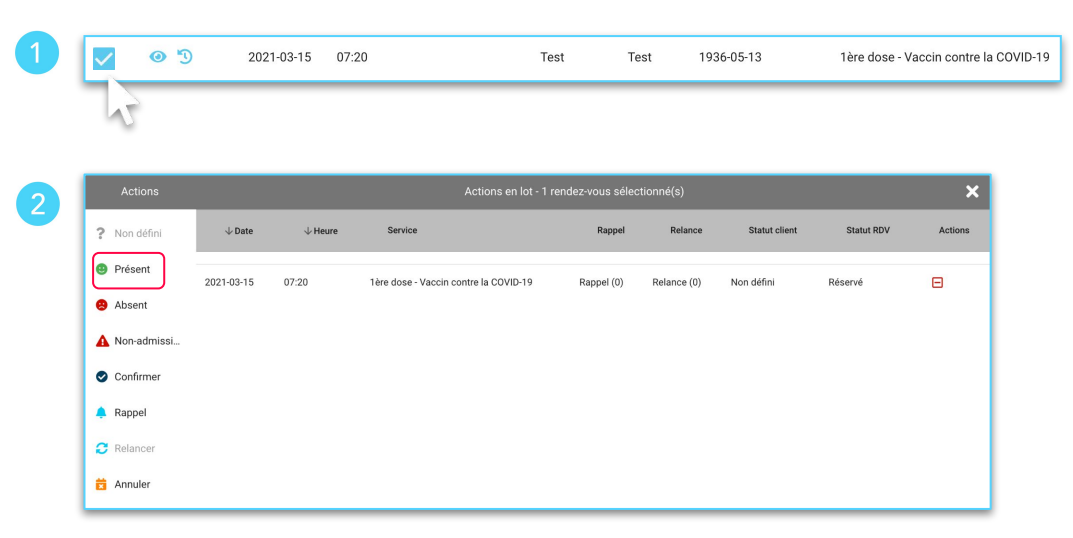

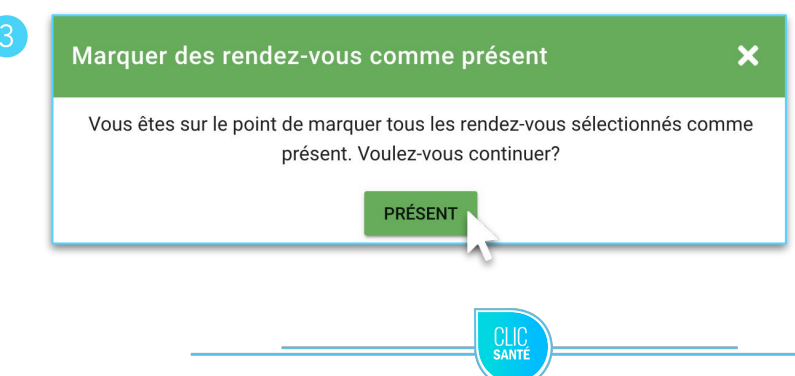

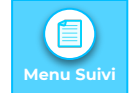

## 2.4 Gestion des présences *(suite)*

Pour mettre un usager **absent**, localisez l'usager dans votre liste de rendez-vous:

- 1. Cliquez dans *la ou les case(s)* à *cocher* pour sélectionner le rendez-vous.
- 2. La fenêtre actions en lot apparaîtra au bas de l'écran.
- 3. Cliquez sur **absent** pour autoriser l'action.

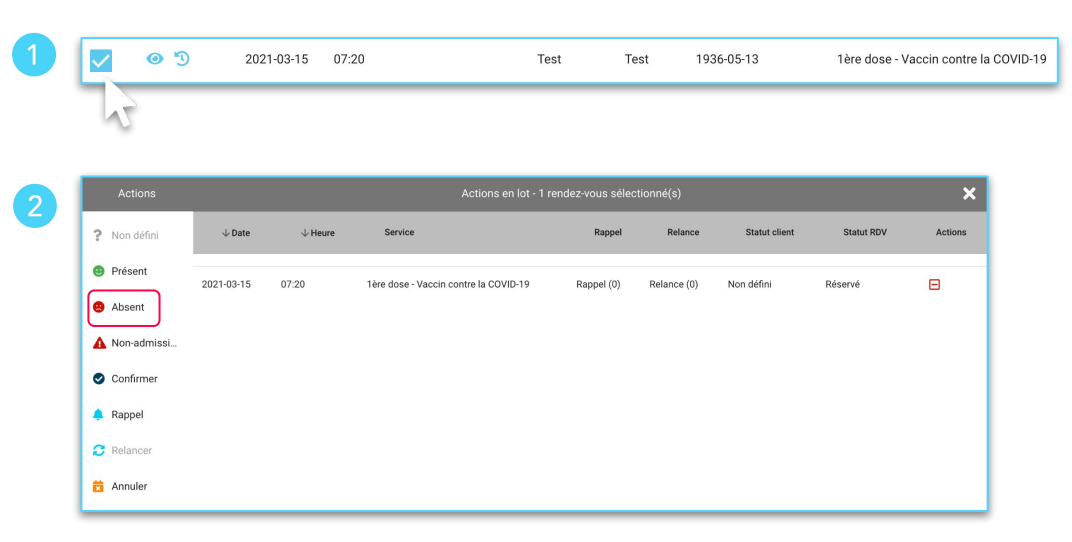

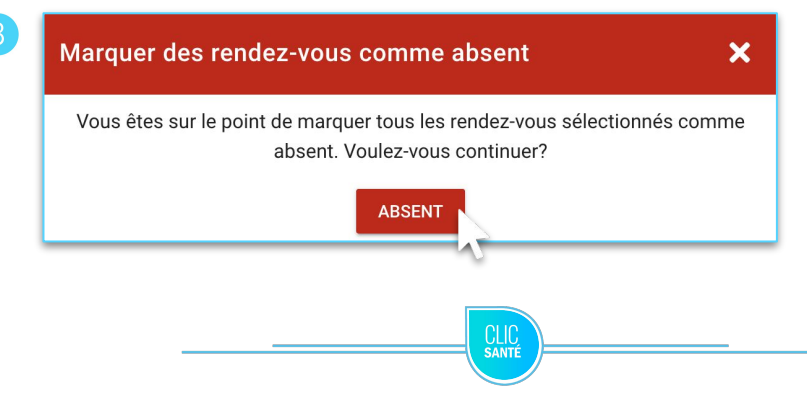

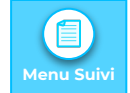

## 2.4 Gestion des présences *(suite)*

Pour mettre un usager **non-admissible**, localisez l'usager dans votre liste de rendez-vous:

- 1. Cliquez dans *la ou les case(s)* à *cocher* pour sélectionner le rendez-vous
- 2. La fenêtre actions en lot apparaîtra au bas de l'écran
- **3.** Cliquez sur **Non-admissible** pour autoriser l'action.

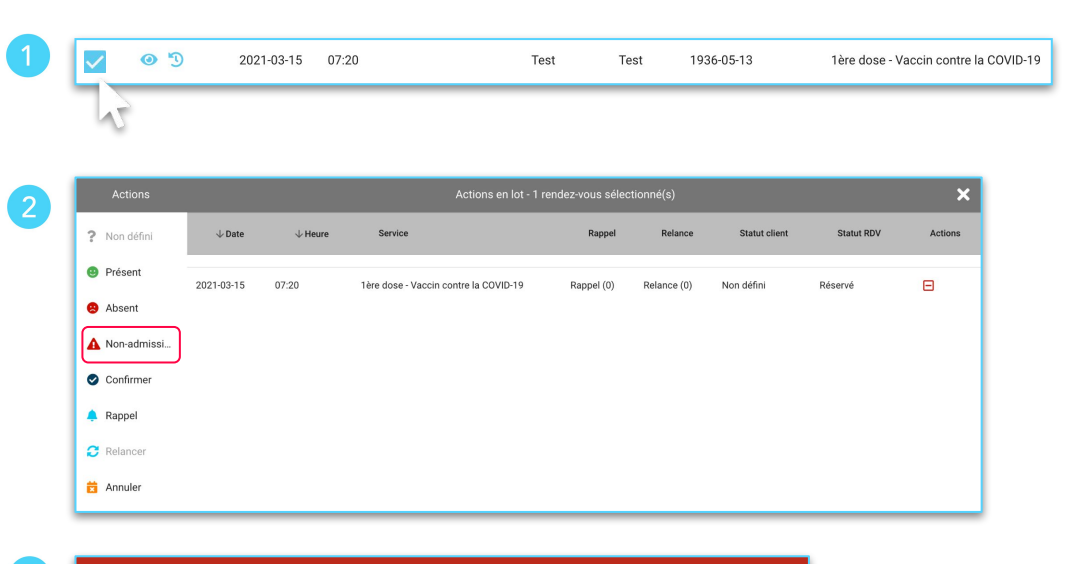

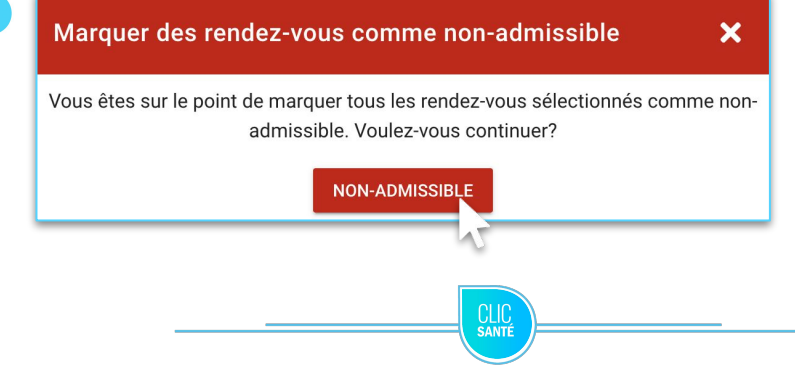

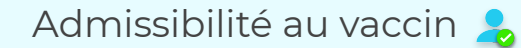

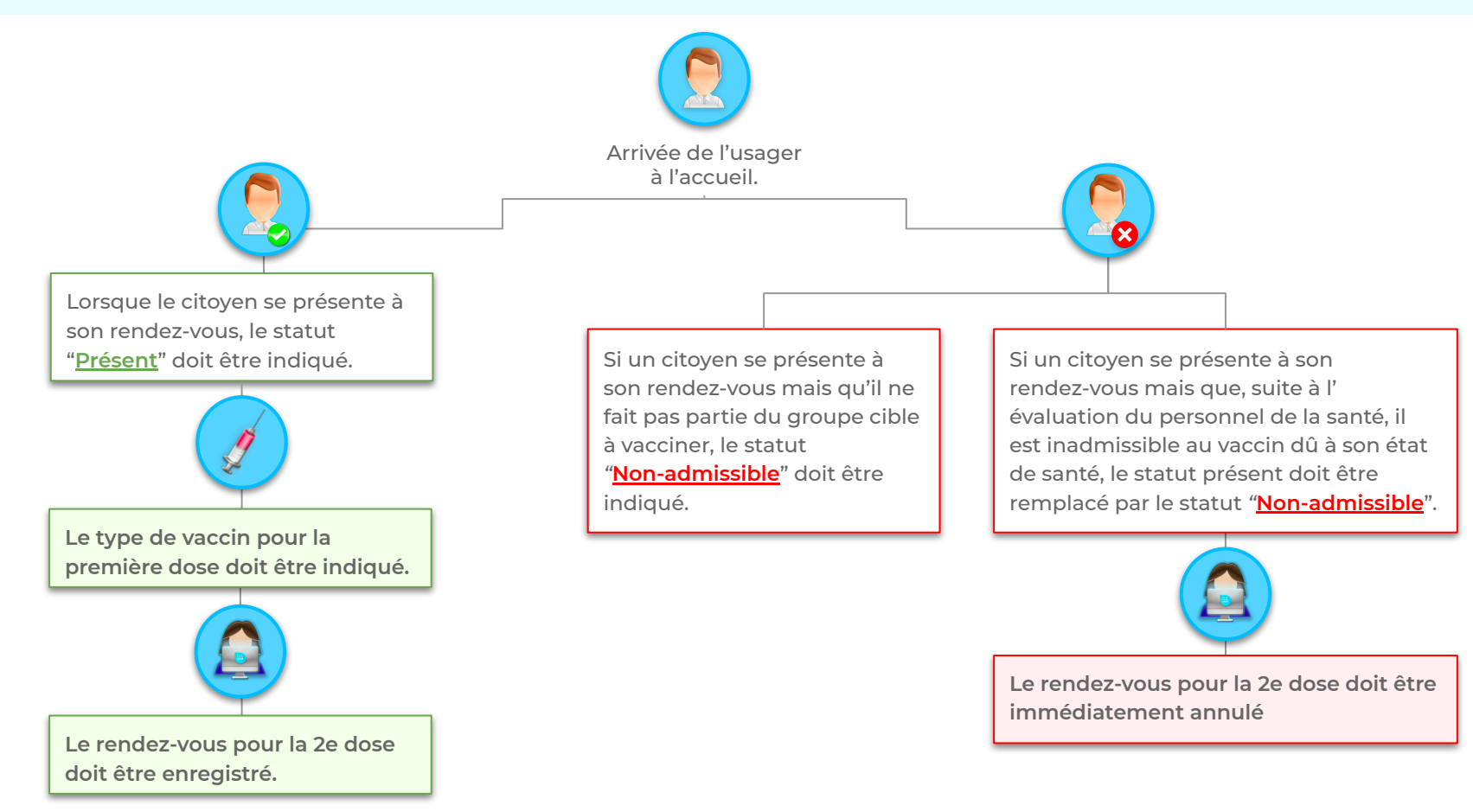

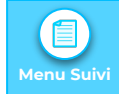

## 2.4 Gestion des présences *(suite)*

Pour **annuler** un rendez-vous, localisez l'usager dans votre liste de rendez-vous:

- 1. Cliquez dans la *case à cocher* pour sélectionner le rendez-vous.
- 2. La fenêtre *actions en lot* apparaîtra au bas de l'écran.
- 3. Cliquez sur **annuler** pour autoriser l'action. Envoyer un avis par courriel ou SMS au besoin. Cliquez sur **enregistrer**.

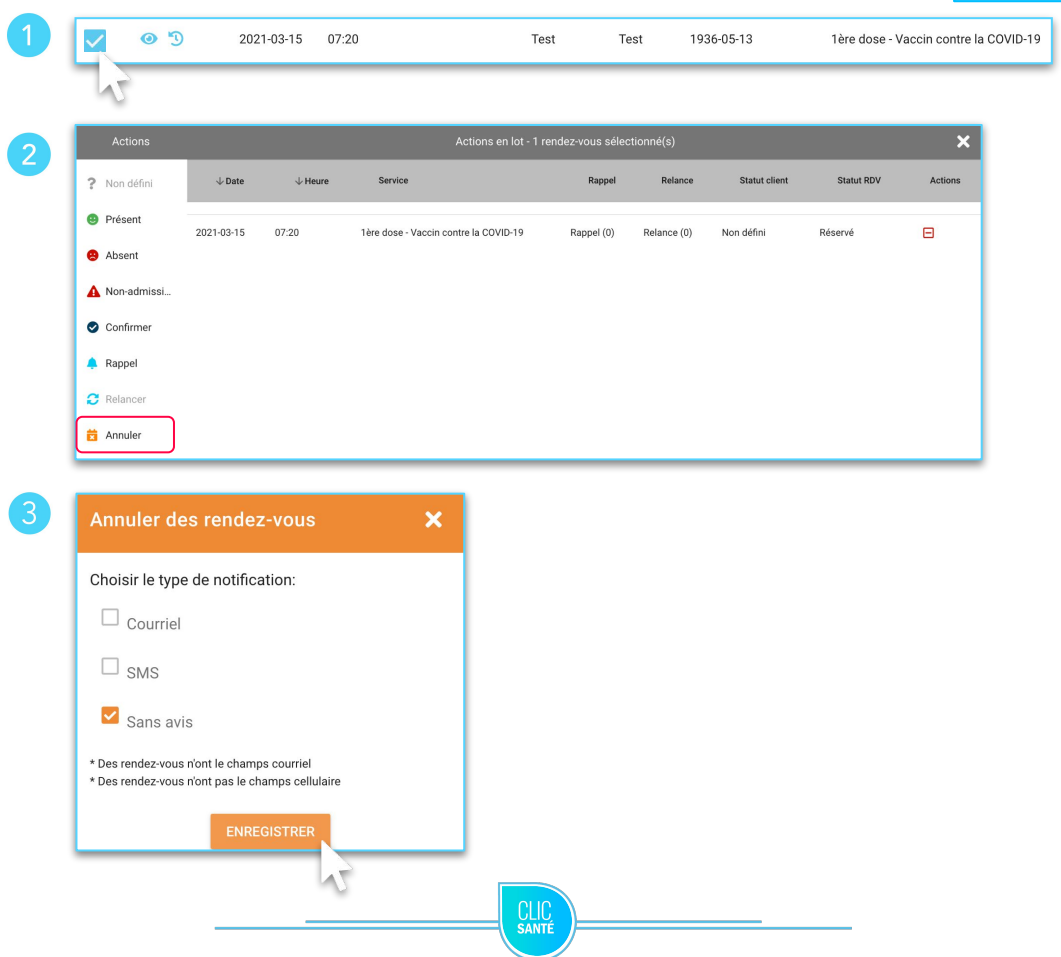

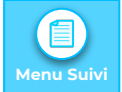

### 2.5 Création du rendez-vous 2e dose

L'enregistrement des rendez-vous 2e dose doit se faire sur place, en présence de l'usager, lorsque celui-ci se présente à son rendez-vous pour la lère dose.

- Identifiez l'usager pour leguel vous désirez 1. octroyer un rendez-vous 2e dose.
- Dans la colonne actions, cliquez sur l'icône de 2. *l'œil*. Les détails du rendez-vous s'afficheront.
- 3. Cliquez sur le bouton *ajouter un nouveau* rendez-vous pour cet usager.
- Sélectionner le service, le lieu, la date et l'heure 4. du rendez-vous. Passez à l'étape suivante.
- 5. Les renseignements personnels de l'usager seront pré remplis. Cliquez sur enregistrer.

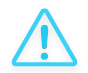

Les renseignements personnels seront pré remplis à l'exception du numéro d'assurance maladie (NAM) et le type de vaccin. Assurez vous de les inscrire à nouveau.

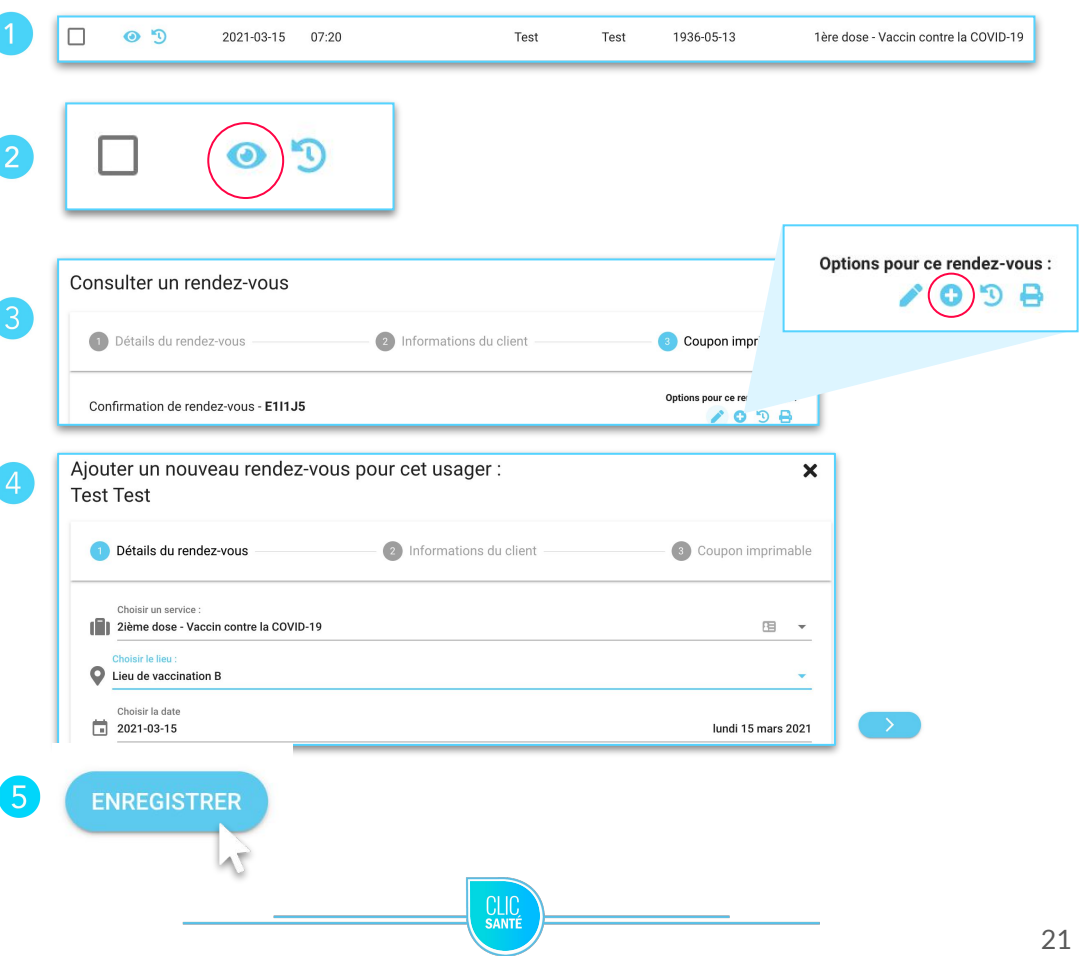

## Des questions?

Si vous avez de plus amples questions concernant l'utilisation du planificateur ClicSanté, nous vous invitons à communiquer avec le Support Technique à l'adresse suivante: <u>support@clicsante.net</u>

> Ensemble en santé, Pour la santé

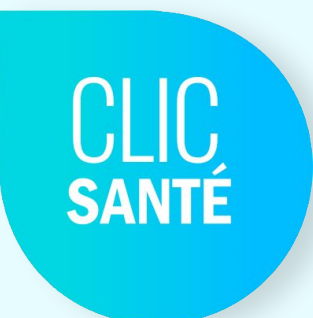

Clic Santé – ©Tous droits réservés - 2021